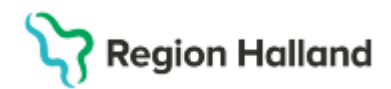

Gäller för: Region Halland

# Koppla ihop vårdkontakt och anteckning i efterhand

#### Hitta i dokumentet

<u>Syfte</u> <u>Behandlarens anteckning</u> <u>Sekreterare</u> Koppla ihop anteckning med Ej signerad anteckning Koppla ihop anteckning med signerad anteckning

### Syfte

Instruktion för hur vårdkontakt och anteckning kan kopplas ihop i efterhand då anteckning är skriven först och vårdkontakt registreras i efterhand

## Behandlarens anteckning

Behandlare väljer ny anteckning och i fältet "vårdkontakt" väljs "ny vårdkontakt". Välj "administrativ åtgärd" i typ av vårdkontakt. Klicka på Spara och skriv anteckningen

| Ny kontakt                  |                          | X   |  |  |  |  |
|-----------------------------|--------------------------|-----|--|--|--|--|
| Remiss:                     | Remiss Sökorsak          |     |  |  |  |  |
|                             | (Ingen)                  | • i |  |  |  |  |
| Typ av vårdkontakt.*        | Administrativ åtgärd     | •   |  |  |  |  |
| Vårdkontaktsdatum:*         | 2025-03-29 \$ 🗰 13:11 \$ |     |  |  |  |  |
| Medicinskt ansvarig enhet:* | Vårdcentralen Nyhem      | •   |  |  |  |  |
| Vårdande enhet:*            | Läkarmottagningen Nyhem  | •   |  |  |  |  |
| Vårdpersonal:               | Anders LM Olsson, Läkare | •   |  |  |  |  |
|                             |                          |     |  |  |  |  |
|                             |                          |     |  |  |  |  |
| Spara Avbryt                |                          |     |  |  |  |  |

### Sekreterare

Ta upp behandlarens anteckning och notera klockslaget.

Registrera vårdkontakt på patient i vårdkontakt och efterregistrering (kassan). Se till att klockslag och datum är detsamma som i läkaranteckningen.

| Remiss:       |                        |
|---------------|------------------------|
|               | (Ingen)                |
| Datum:*       | 2025-03-29 🛊 🛗 13:11 🛊 |
| 1/ to laborat |                        |

Registrera klart vårdkontakten och klicka på Spara. Kontakten lägger sig med status "anlänt" och med en pengastapel.

## Koppla ihop vårdkontakt med Ej signerad anteckning

Gå till journalen och leta upp anteckningen som behandlaren skrivit och som ska tillhöra vårdkontakten

Högerklicka på journalhuvudet och välj "ändra"

Cosmic manual: Manual - Cosmic - Koppla ihop vårdkontakt och anteckning i efterhand RH-17210 Huvudförfattare: Pettersson Britt-Inger RK Sida 1 av 3

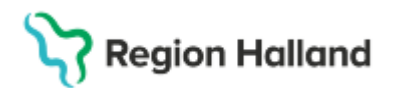

Gäller för: Region Halland

| Anteckning                             | 2025-03-2913:      |
|----------------------------------------|--------------------|
| Anders LM Olsson, Läkare               | Vårdcentralen Nyhe |
| Anna A Lind, Medicinsk sekreterare     |                    |
| Läkarmottagningen Nyhem                | Vårdcentralen Nyhe |
| Vårdkontakteunna                       |                    |
| Ändra                                  |                    |
| Radera                                 |                    |
| Sätt som 'Ej klar för signering'       |                    |
| Fyll i blankett från anteckning        |                    |
| Skriv ut markerad anteckning           |                    |
| Nytt meddelande                        |                    |
| Ändra vårdkontakt, datum och tid       |                    |
| Länka/uppdatera länk till hälsoärenden |                    |
|                                        |                    |
| Visa anteckningsinformation            |                    |

Högerklicka på journalhuvudet och välj "ändra". Anteckningen öppnar sig. Klicka i fönstret "vårdkontakt" och välj rätt vårdkontakt dvs den vårdkontakt som ankomstregistrerades i kassan.

| 2 | 2025-03-29 | Hembesök - ordinärt b | Läkarmottagningen N | Anders LM Olsson, Lä | Vårdcentralen Nyhem   | Anländ |
|---|------------|-----------------------|---------------------|----------------------|-----------------------|--------|
| [ | Datum      | Тур                   | Vårdande enhet      | Vårdpersonal         | Medicinskt ansvarig e | Status |

Klicka på Spara/Stäng. Nu är vårdkontakt och anteckning ihopkopplad

## Koppla ihop vårdkontakt med signerad anteckning

Gå till journalen och leta upp anteckningen som behandlaren skrivit och som ska tillhöra vårdkontakten.

Högerklicka på journalhuvudet i anteckningen och välj gulmarkerad rad

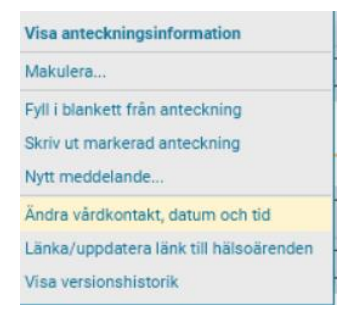

Nedan fönster öppnar sig och välj här rätt vårdkontakt som har registrerats i kassan. Klicka på Spara

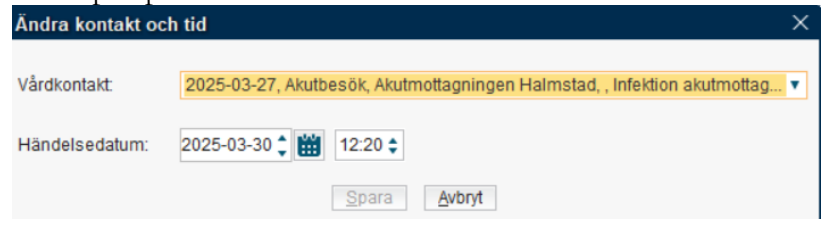

Cosmic manual: Manual - Cosmic - Koppla ihop vårdkontakt och anteckning i efterhand RH-17210 Huvudförfattare: Pettersson Britt-Inger RK

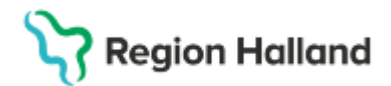

Gäller för: Region Halland

#### 2025-04-05 Ny instruktion